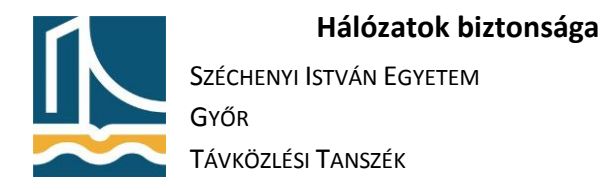

## SQUID

1. Telepítse számítógépére a Squid, SquidGuard, Apache 2 és a sudo programokat:

apt-get install squid squidguard apache2 sudo

2. Állítsa be böngészőjét a proxy szerver használatára. Proxy szerver címe saját számítógépének IP címe, a port 3128. Mozilla esetén: Options/Network/Settings/Manual proxy configuration:

| ose system pre                         | xy settings                            |                |      |
|----------------------------------------|----------------------------------------|----------------|------|
| Manual proxy o<br>HTTP Pro <u>x</u> y: | 80.64.68.107                           | Port:          | 3128 |
|                                        | ✓ Use this proxy server for all protoc | ols            |      |
| SS <u>L</u> Proxy:                     | 80.64.68.107                           | P <u>o</u> rt: | 3128 |
| ETP Proxy:                             | 80.64.68.107                           | Po <u>r</u> t: | 3128 |
| SO <u>C</u> KS Host:                   | 80.64.68.107                           | Por <u>t</u> : | 3128 |
|                                        | 0.0.1                                  |                |      |
| localhost, 127                         | 0.0.1                                  |                |      |

- 3. Nyissa meg a böngészőben a www.sze.hu oldalt. Sikerült? Milyen üzenetet kapott? Vizsgálja meg a /var/log/squid/access.log állomány tartalmát.
- Szerkessze a /etc/squid/squid.conf állományt. Hozzon létre egy acl sort, mely a saját és a szomszédok IP címeit tartalmazza, majd engedélyezze a http hozzáférést ezeknek a gépeknek. Pl:

```
acl sajatgepek src 80.64.64.0/20
```

```
http_access allow sajatgepek
```

5. Indítsa újra a SQUID rendszert, majd ismét nézze meg a <u>www.sze.hu</u> oldalt. Vizsgálja meg a /var/log/squid/access.log állomány tartalmát.

/etc/init.d/squid restart

- 6. Nézze meg a <u>www.index.hu</u> oldalt, majd vizsgálja meg a /var/log/squid/access.log állomány tartalmát.
- 7. Hozzon létre egy acl sort, mely a .index.hu célcímet tartalmazza, majd tiltsa le ennek az oldalnak ez elérését. (Figyeljen rá, hogy az előzőekben létrehozott allow sor elé kerüljön!) Töltse be a módosított konfigurációt. Majd nyissa meg a böngészőben a <u>www.index.hu</u> oldalt, és tanulmányozza a /var/log/squid/access.log állomány tartalmát. PI:

acl tiltottoldalak dstdomain .index.hu

http\_access deny tiltottoldalak

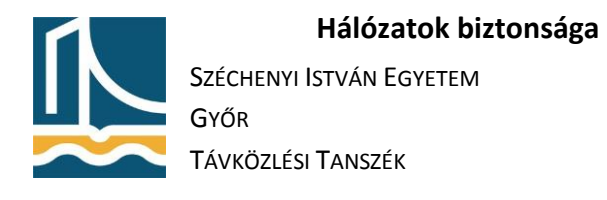

/etc/init.d/squid reload

less /var/log/squid/access.log

8. Töltse le a minta adatbázist az internetről, majd annak tartalmát tömörítse ki a /var/lib/squidguard/db könyvtárba. Állítsa be tulajdonosként a proxy felhasználót és csoportot, majd a módot állományok esetén 664, könyvtárak esetén 755-re:

wget http://squidguard.mesd.k12.or.us/blacklists.tgz

```
tar -zxvf blacklists.tgz -C /var/lib/squidguard/db/
```

```
chown proxy.proxy -R /var/lib/squidguard/db/*
```

find /var/lib/squidguard/db -type f | xargs chmod 644

find /var/lib/squidguard/db -type d | xargs chmod 755

- A <u>https://wiki.debian.org/DebianEdu/HowTo/SquidGuard/SquidGuardConf</u> tartalma alapján készítse el a /etc/squidguard/squidGuard.conf állományt. A redirect sorban a gép nevét cserélje le saját gépének IP címére!
- 10. Inicializálja a Squid Guard adatbázisát:

sudo -u proxy squidGuard -C all

- 11. Hozzon létre a /var/www könyvtárban egy block.html nevű állományt. Mintának használhatja a <u>https://wiki.debian.org/DebianEdu/HowTo/SquidGuard/BlockHtml</u> oldalt.
- 12. A /etc/squid/squid.conf megfelelő helyére írja be a következő sort, mellyel engedélyezi SquidGuard használatát:

url\_rewrite\_program /usr/bin/squidGuard

- 13. Indítsa újra a Squid programot. Majd nyissa meg a rotten.com oldalt. Mit tapasztalt? Nyissa meg a következő oldalakat: index.hu, origo.hu, xxx.hu.
- 14. Írja a hvg.hu címet a /var/lib/squidguard/db/blacklists/ads/domains állományba, majd generálja le a SquidGuard adatbázisát, majd töltse újra a Squid konfigurációját. Nyissa meg böngészőjében a hvg.hu oldalt.

sudo -u proxy squidGuard -C all

/etc/init.d/squid reload